# 1. Set the IP address of the Sentinel Ethernet/IP protocol IO-LINK master module using third-party software.

In this example, AB's "Bootp-DHCP Tool" software is used. Before setting up, set the module's IP address dial to "0xFF" (DHCP mode). Power on, and the module will await IP assignment. Open the software, select the appropriate network card, and click "OK".

| Description                               | IP Address    |
|-------------------------------------------|---------------|
| Realtek PCIe GbE Family Controller        | 192.168.0.15  |
| Bluetooth Device (Personal Area Network)  | Unknown       |
| AP-Windows Adapter V9                     | Unknown       |
| ntel(R) Dual Band Wireless-AC 8265        | 192.168.1.253 |
| 1icrosoft Wi-Fi Direct Virtual Adapter #3 | Unknown       |
| 1icrosoft Wi-Fi Direct Virtual Adapter #4 | Unknown       |
|                                           |               |
|                                           |               |
|                                           |               |

2. Double-click the detected module, enter the IP address to set (the IP address must be in the same subnet as the local IP), and click "OK". After setup, set the module's IP address dial to "0x00" to use the DHCP-assigned IP address.

| BootP DHCP EtherNet/IP                           | Commissioning Tool                     | - 🗆 X         |
|--------------------------------------------------|----------------------------------------|---------------|
| Add Relation                                     | Discovery History                      | Clear History |
| Ethernet Address (MAC) Ty<br>02:98:89:44:55:89 D | vpe (hr:min:sec) # IP Address Hostname |               |
| 02.30.03.44.33.03                                | 101 11.22.00 4                         |               |
|                                                  |                                        |               |
|                                                  |                                        |               |
|                                                  | Entered Relations                      |               |
| Ethernet Address (MAC) Ty                        | vpe IP Address Hostname Description    |               |
|                                                  |                                        |               |
|                                                  |                                        |               |
|                                                  |                                        |               |
| Errors and warnings                              |                                        | Relations     |
| Unable to service DHCP request                   | from 02:98:89:44:55:89.                | 0 of 256      |
| Add Relation                                     | Discovery History                      |               |
| Ethernet Address (MAC                            | )) Type (hr:min:sec) # IP Address Host | name          |
| 02:98:89:44:55:89                                | New Entry                              | ×             |
|                                                  | Server IP Address: 192.168.0.15        |               |
|                                                  | Client Address (MAC):                  |               |
|                                                  | Client IP Address: 0 . 0 . 0 .         | 0             |
| Ethernet Address (MAC                            | Hostname:                              |               |
|                                                  | Description:                           |               |
|                                                  | OK Cancel                              |               |
|                                                  |                                        |               |

| New Entry $\times$                                                                                                    |
|----------------------------------------------------------------------------------------------------|
| Server IP Address: 192.168.0.15                                                                                                    |
| Client Address (MAC): 02:98:89:44:55:89                                                                                                    |
| Client IP Address: 192 . 168 . 0 . 11                                                                                                    |
| Hostname:                                                                                                    |
| Description:                                                                                                    |
| OK Cancel                                                                                                    |
| BootP DHCP EtherNet/IP Commissioning Tool     –     ×       File Tools Help                                                                                                    |
| Add Relation       Discovery History       Clear History         Ethernet Address (MAC)       Type       (hr:min:sec)       #       IP Address       Hostname         02:98:89:44:55:89       DHCP       9:43:54       85       192.168.0.11       IP Address |
| Entered Relations          Ethernet Address (MAC)       Type       IP Address       Hostname       Description         02:98:89:44:55:89       DHCP       192.168.0.11                                                                                        |
| Errors and warnings Sent 192.168.0.11 to Ethernet address 02:98:89:44:55:89                                                                                                    |

3. Open Studio 5000 software, create a new project, and select the controller (1756-L81E in this example). Enter a custom "Name" and click "Next". Select the primary firmware version of the controller, the rack size, controller slot, and a security access option.

| 🥥 New Project                  |                                                                                                    |                                                                                                    |                                                                                                    |                                                             | ?                     | ×       |
|--------------------------------|----------------------------------------------------------------------------------------------------|----------------------------------------------------------------------------------------------------|----------------------------------------------------------------------------------------------------|-------------------------------------------------------------|-----------------------|---------|
| Project Types                  |                                                                                                    |                                                                                                    | Search                                                                                                    |                                                             |                       | ×       |
| Solution Logix                 | <ul> <li>▷ Comp</li> <li>▷ Comp</li> <li>▷ Comp</li> <li>▷ Comp</li> <li>▷ Comp</li> <li>▷ Comp</li> <li>▷ Comp</li> <li>□ Comp</li> <li>□ Control</li> <li>□ 17!</li> <li>□ 17!&lt;</li></ul> | act GuardLogix®<br>act GuardLogix®<br>actLogix™ 5370 C<br>actLogix™ 5380 C<br>actLogix™ 5480 C<br>olLogix® 5570 Co<br>olLogix® 5580 Co<br>56-L81E ControlL<br>56-L82E ControlL<br>56-L83E ControlL<br>56-L84E ControlL<br>EthernetIP<br>F:\Studio5000-p | 5370 Safety Co<br>5380 Safety Co<br>ontroller<br>ontroller<br>ontroller<br>ntroller<br>ntroller<br>.ogix® 5580 Co<br>.ogix® 5580 Co<br>.ogix® 5580 Co<br>.ogix® 5580 Co | ntroller<br>ntroller<br>ontroller<br>ontroller<br>ontroller | Brows                 | ▼<br>se |
|                                |                                                                                                    | Cancel                                                                                                    | <u>B</u> ack                                                                                                    | <u>N</u> ext                                                | <u> </u>              | sh      |
| 🧭 New Project                  |                                                                                                    |                                                                                                    |                                                                                                    |                                                             | ?                     | ×       |
| 1756-L81E Contro<br>EthernetIP | lLogix® 558                                                                                                    | 0 Controller                                                                                                    |                                                                                                    |                                                             |                       |         |
| Re <u>v</u> ision:             | 32 ¥                                                                                                    |                                                                                                    |                                                                                                    |                                                             |                       |         |
| <u>C</u> hassis:               | 1756-A7 7-                                                                                                    | Slot ControlLogix                                                                                                    | Chassis                                                                                                    | Ŷ                                                           | 4<br>9<br>9<br>9<br>9 |         |
| <u>S</u> lot:                  | 0 ~                                                                                                    |                                                                                                    |                                                                                                    |                                                             |                       |         |
| Security <u>A</u> uthority:    | No Protection                                                                                                    |                                                                                                    |                                                                                                    | ~                                                           |                       |         |
|                                | authorizatio                                                                                                    | e selected Security<br>on                                                                                                    | y Authority for                                                                                                    | authentication                                              | and                   |         |
| Secure With:                   | <u>L</u> ogical Nan Permission                                                                                                    | ne <controller na<br="">Set</controller>                                                                                                    | me>                                                                                                    | ~                                                           |                       |         |
| Description:                   | Leunssien                                                                                                    |                                                                                                    |                                                                                                    |                                                             |                       |         |
|                                |                                                                                                    |                                                                                                    |                                                                                                    |                                                             |                       |         |
|                                |                                                                                                    |                                                                                                    |                                                                                                    |                                                             |                       |         |

#### 4. Click "Finish."

|                        | -           |                                                                                                    |          |         |          |          |            |      |       |       |             |   |    |               |
|------------------------|-------------|----------------------------------------------------------------------------------------------------|----------|---------|----------|----------|------------|------|-------|-------|-------------|---|----|---------------|
| 💰 Logix Designer - E   | thernetIP [ | 1756-L81E                                                                                                    | 32.11]   |         |          |          |            |      |       |       |             |   |    |               |
| FILE EDIT VIEW         | SEARCH      | H LOGIC                                                                                                    | COM      | IMUNIC  | ATIONS   | TO       | OLS WIN    | DOW  | HEL   | Р     |             |   |    |               |
| ኄ 🖆 💾 🗦                | ¥ O ô       | 26                                                                                                    | 11006A   | 50_31_0 | )40 ~ S  | • 🍫      | P 📴        | h. [ | 6 6   | *     | <b>(</b> ]2 | 1 | (j | (             |
| = RUN<br>= OK          | `∎′         | Path: <no< td=""><td>ne&gt;</td><td></td><td></td><td></td><td></td><td></td><td></td><td>×.</td><td>**</td><td>B</td><td>•</td><td>⊢ ⊢<br/>≽ Favo</td></no<> | ne>      |         |          |          |            |      |       | ×.    | **          | B | •  | ⊢ ⊢<br>≽ Favo |
| Energy Storage I/O     | Offline     | B                                                                                                    | . No For | ces     | ŀ₊       | No Edi   | its        | Ð.   |       |       |             |   |    |               |
| Controller Organizer   |             | <b>•</b> 1                                                                                                    | ч х      |         |          |          |            |      |       |       |             |   |    |               |
| j 📲                    |             |                                                                                                    |          |         |          |          |            |      |       |       |             |   |    |               |
| 🔺 🛋 Controller Etherne | etIP        |                                                                                                    |          |         |          |          |            |      |       |       |             |   |    |               |
| Controller Tags        |             |                                                                                                    |          |         |          |          |            |      |       |       |             |   |    |               |
| Controller Fault       | t Handler   |                                                                                                    |          |         |          |          |            |      |       |       |             |   |    |               |
| Power-Up Hand          | dler        |                                                                                                    |          |         |          |          |            |      |       |       |             |   |    |               |
| 🖌 🛋 Tasks              |             |                                                                                                    |          |         |          |          |            |      |       |       |             |   |    |               |
| 🖌 🖓 MainTask           |             |                                                                                                    |          |         |          |          |            |      |       |       |             |   |    |               |
| HainProgram            | n           |                                                                                                    |          |         |          |          |            |      |       |       |             |   |    |               |
| Unscheduled            |             |                                                                                                    |          |         |          |          |            |      |       |       |             |   |    |               |
| 🖌 🛋 Motion Groups      |             |                                                                                                    |          |         |          |          |            |      |       |       |             |   |    |               |
| Ungrouped Axe          | es          |                                                                                                    |          |         |          |          |            |      |       |       |             |   |    |               |
| 🕨 💻 Alarm Manager      |             |                                                                                                    |          |         |          |          |            |      |       |       |             |   |    |               |
| Assets                 |             |                                                                                                    |          |         |          |          |            |      |       |       |             |   |    |               |
| h Logical Model        |             |                                                                                                    |          |         |          |          |            |      |       |       |             |   |    |               |
| 🔺 🛋 I/O Configuration  | n           |                                                                                                    |          |         |          |          |            |      |       |       |             |   |    |               |
| 🛽 🖛 1756 Backplane     | e, 1756-A7  |                                                                                                    |          |         |          |          |            |      |       |       |             |   |    |               |
| @ [0] 1756-L81         | E Ethernetl | Р                                                                                                    |          | Errore  |          |          |            |      |       |       |             |   |    |               |
| 🔺 💑 Ethernet           |             |                                                                                                    |          | enors   |          |          |            |      |       |       |             |   |    |               |
| 🖻 1756-L81E E          | thernetIP   |                                                                                                    |          | 8       | 0 Errors | <b>A</b> | 0 Warnings | 0    | 0 Mes | sages |             |   |    |               |
|                        |             |                                                                                                    |          |         |          |          |            |      |       |       |             |   |    |               |

5. Install the Sentinel IO-Link master module's EDS file by selecting "TOOLS" -> "EDS Hardware Installation Tool".

| 💰 Logix Designer - E                                      | thernetIP [  | 1756-L81E 3                                                                                                    | 2.11]         |                  |    |                                  |   |
|-----------------------------------------------------------|--------------|----------------------------------------------------------------------------------------------------|---------------|------------------|----|----------------------------------|---|
| FILE EDIT VIEW                                            | / SEARCH     | I LOGIC                                                                                                    | COMMUNICA     | TIONS            | то | OLS WINDOW HELP                  |   |
| 🏠 😩 💾 🔒 🛛                                                 | ¥ 0 ô        | 261                                                                                                    | 006A_50_31_04 | 0 🗸 🍫            |    | Options                          | ľ |
| ■ RUN<br>■ OK                                             | `∎′          | Path: <none< td=""><td>2&gt;</td><td></td><td>6</td><td>Security Documentation Languages</td><td></td></none<> | 2>            |                  | 6  | Security Documentation Languages |   |
| <ul> <li>Energy Storage</li> <li>I/O</li> </ul>           | Offline      | <b>.</b>                                                                                                    | No Forces     | ▶ <sub>+</sub> N |    | Import                           |   |
| Logical Organizer                                         |              | <b>▼</b> ₽                                                                                                    | ×             |                  |    | Export •                         |   |
|                                                           | UD           |                                                                                                    | _             |                  | 9  | EDS Hardware Installation Tool   |   |
| <ul> <li>Logical Model Et</li> <li>MainProgram</li> </ul> | nernetIP     |                                                                                                    |               |                  |    | Motion 🕨                         |   |
| ▲ ⊆ Logic and Ta                                          | igs          |                                                                                                    |               |                  |    | Monitor Equipment Phases         |   |
| ✓ Parameter Im Main Pout                                  | rs and Local | Tags                                                                                                    |               |                  |    | Plug-In Manager                  |   |
|                                                           | ine          |                                                                                                    |               |                  |    | Custom Tools                     |   |
|                                                           |              |                                                                                                    |               |                  | 12 | ControlFLASH                     |   |
|                                                           |              |                                                                                                    |               |                  |    | ControlFLASH Plus                |   |
|                                                           |              |                                                                                                    |               |                  | 1  | Compare Tool                     |   |
|                                                           |              |                                                                                                    |               |                  |    |                                  |   |

### 6. Click "Next" through the following dialogs.

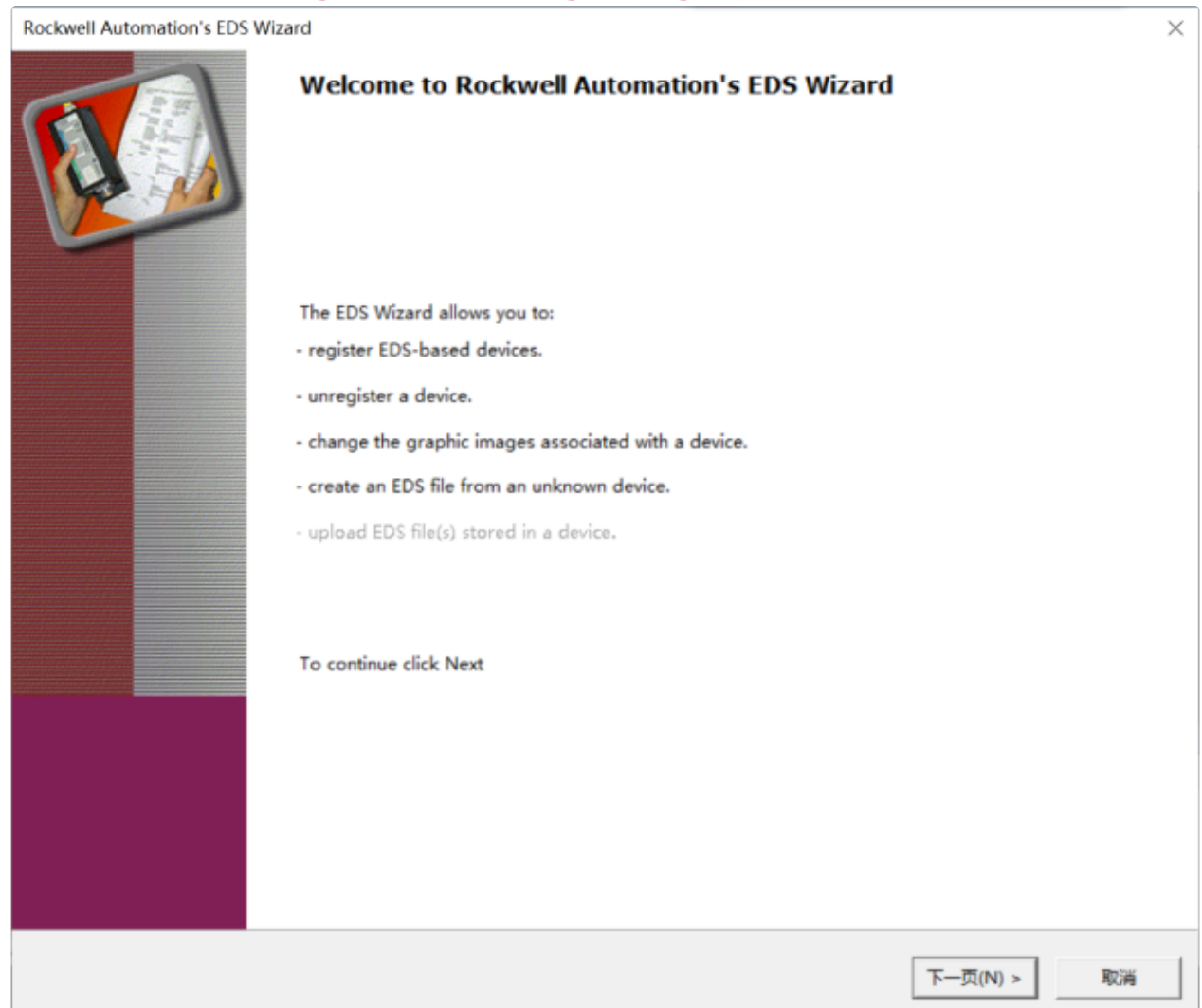

| Rockwell Automation's EDS Wizard                                                                                       |                   | ×        |
|----------------------------------------------------------------------------------------------------|-------------------|----------|
| <b>Options</b><br>What task do you want to complete?                                                                   |                   | <b>V</b> |
| <ul> <li>Register an EDS file(s).</li> <li>This option will add a device(s) to our database.</li> </ul>                |                   |          |
| Unregister a device.<br>This option will remove a device that has been registered by an EDS file<br>from our database. |                   |          |
| C Create an EDS file.<br>This option creates a new EDS file that allows our software to recognize your device.         |                   |          |
| C Upload EDS file(s) from the device.<br>This option uploads and registers the EDS file(s) stored in the device.       |                   |          |
|                                                                                                    |                   |          |
|                                                                                                    |                   |          |
|                                                                                                    | < 上一步(B) 下一页(N) > | 取消       |

7. Click "Browse..." and locate the module's EDS file directory in the dialog, select it, and click "Open".

| Rockwell Automation's EDS Wizard                                                                                                    |                                                                                                    | ×                                       |
|----------------------------------------------------------------------------------------------------|----------------------------------------------------------------------------------------------------|-----------------------------------------|
| Registration<br>Electronic Data Sheet file(s) will be a                                                                                                    | added to your system for use in Rockwell Auton                                                                                 | nation applications.                    |
| <ul> <li>Register a single file</li> <li>Register a directory of EDS files</li> <li>Named:</li> <li>* If there is an icon file (.ico) wiregistering then this image will</li> </ul>          | Look in subfolders<br>Browse<br>ith the same name as the file(s) you are be associated with the device.<br>To perform an insta | Ilation test on the file(s), click Next |
|                                                                                                    |                                                                                                    | < 上一步(B) 下一页(N) > 取消                    |
| Select an EDS file                                                                                                    |                                                                                                    | ×                                       |
| ← → ∨ ↑ <mark> </mark>                                                                                                    | > Sentinel ELIP 8IOL y 진                                                                                                    | 在 Sentinel ELIP 8IOL v5.6 9             |
| 组织 ▼ 新建文件本                                                                                                    |                                                                                                    | 8 • 🔟 🙆                                 |
|                                                                                                    | ▲ <u>久</u> 衆 ▲                                                                                                    | 修改日期                                    |
| 此电脑                                                                                                    | Sentinel ELIP 8IOL v5                                                                                                    | 5.6.eds 2024/7/29 16:43                 |
| <ul> <li>■ 视频</li> <li>■ 副片</li> <li>① 文档</li> <li>◆ 下载</li> <li>♪ 音乐</li> <li>■ 桌面</li> <li>* Windows (C:)</li> <li>■ Recovery Image (D:)</li> <li>■ 软件 (E:)</li> <li>■ 新加港 (F:)</li> </ul> |                                                                                                    |                                         |
| →<br><i>→</i><br><i>→</i><br><i>+</i><br><i>2</i> (N):                                                                                                    | Centinel ELID BIOL us 5 ada                                                                                                    | EDS Files (* eds)                       |
| 又1+云(N):                                                                                                    | Sentinei_ELIP_BIOL VS.0.eds                                                                                                    |                                         |
|                                                                                                    |                                                                                                    | 3.1.7(0) ▼ 取消                           |

#### 8. Continue clicking "Next" until "Finish" appears, then click "Finish".

| Rockwell Automation's EDS Wizard                                                                                                    | × |
|----------------------------------------------------------------------------------------------------|---|
| Registration<br>Electronic Data Sheet file(s) will be added to your system for use in Rockwell Automation applications.                     |   |
|                                                                                                    |   |
| Register a single file                                                                                                    |   |
| C Register a directory of EDS files 🔲 Look in subfolders                                                                                    |   |
| Named:                                                                                                    |   |
| C:\Users\lzh_n\Desktop\EthernetIP\Sentinel_ELIP_8IOL v5.6\Sentinel_E Browse                                                                 |   |
|                                                                                                    |   |
| * If there is an icon file (.ico) with the same name as the file(s) you are registering then this image will be associated with the device. |   |
| To perform an installation test on the file(s), click Next                                                                                  |   |
| < 上一步(B) 下一页(N) > 取満                                                                                                    |   |

| Rockwell Automation's EDS Wizard                                                                                                    | ×  |
|----------------------------------------------------------------------------------------------------|----|
| EDS File Installation Test Results<br>This test evaluates each EDS file for errors in the EDS file. This test does not guarantee EDS file validity. |    |
| E-@ Installation Test Results                                                                                                    |    |
| c:\users\lzh_n\desktop\ethernetip\sentinel_elip_8iol v5.6\sentinel_elip_8iol v5.6.eds                                                               |    |
|                                                                                                    |    |
|                                                                                                    |    |
|                                                                                                    |    |
|                                                                                                    |    |
|                                                                                                    |    |
|                                                                                                    |    |
|                                                                                                    |    |
|                                                                                                    |    |
|                                                                                                    |    |
|                                                                                                    |    |
|                                                                                                    |    |
|                                                                                                    |    |
|                                                                                                    |    |
| View file                                                                                                    |    |
|                                                                                                    |    |
|                                                                                                    |    |
| < 上一步(B) 下一页(N) >                                                                                                    | 取消 |

| Rockwell Automation               | 's EDS Wizard                                                 | d                    | × |
|-----------------------------------|---------------------------------------------------------------|----------------------|---|
| Change Graphic I<br>You can chang | mage<br>e the graphic image that is associated with a device. |                      |   |
|                                   | Product                                                       |                      |   |
| Change icon                       | Communications Adapter                                        |                      |   |
|                                   |                                                               |                      |   |
|                                   |                                                               |                      |   |
|                                   |                                                               |                      |   |
|                                   |                                                               |                      |   |
|                                   |                                                               |                      |   |
|                                   |                                                               |                      |   |
|                                   |                                                               | < 上一步(B) 下一页(N) > 取満 |   |

| Rockwell Automation's EDS Wizard                                         |                   | ×  |
|--------------------------------------------------------------------------|-------------------|----|
| Final Task Summary<br>This is a review of the task you want to complete. |                   |    |
| Vou would like to register the following device.<br>ELIP-8IOL-xxx v5.6   |                   |    |
|                                                                          |                   |    |
|                                                                          | < 上一步(B) 下一页(N) > | 取消 |
|                                                                          |                   |    |

| Rockwell Automation's EDS Wiz | ard ×                                           | ( |
|-------------------------------|-------------------------------------------------|---|
|                               | You have successfully completed the EDS Wizard. |   |
|                               |                                                 |   |
|                               |                                                 |   |
|                               |                                                 |   |
|                               |                                                 |   |
|                               | 完成                                              |   |

9. Alternatively, you can install the EDS file using the "EDS Hardware Installation Tool" included with the programming software (process

#### omitted).

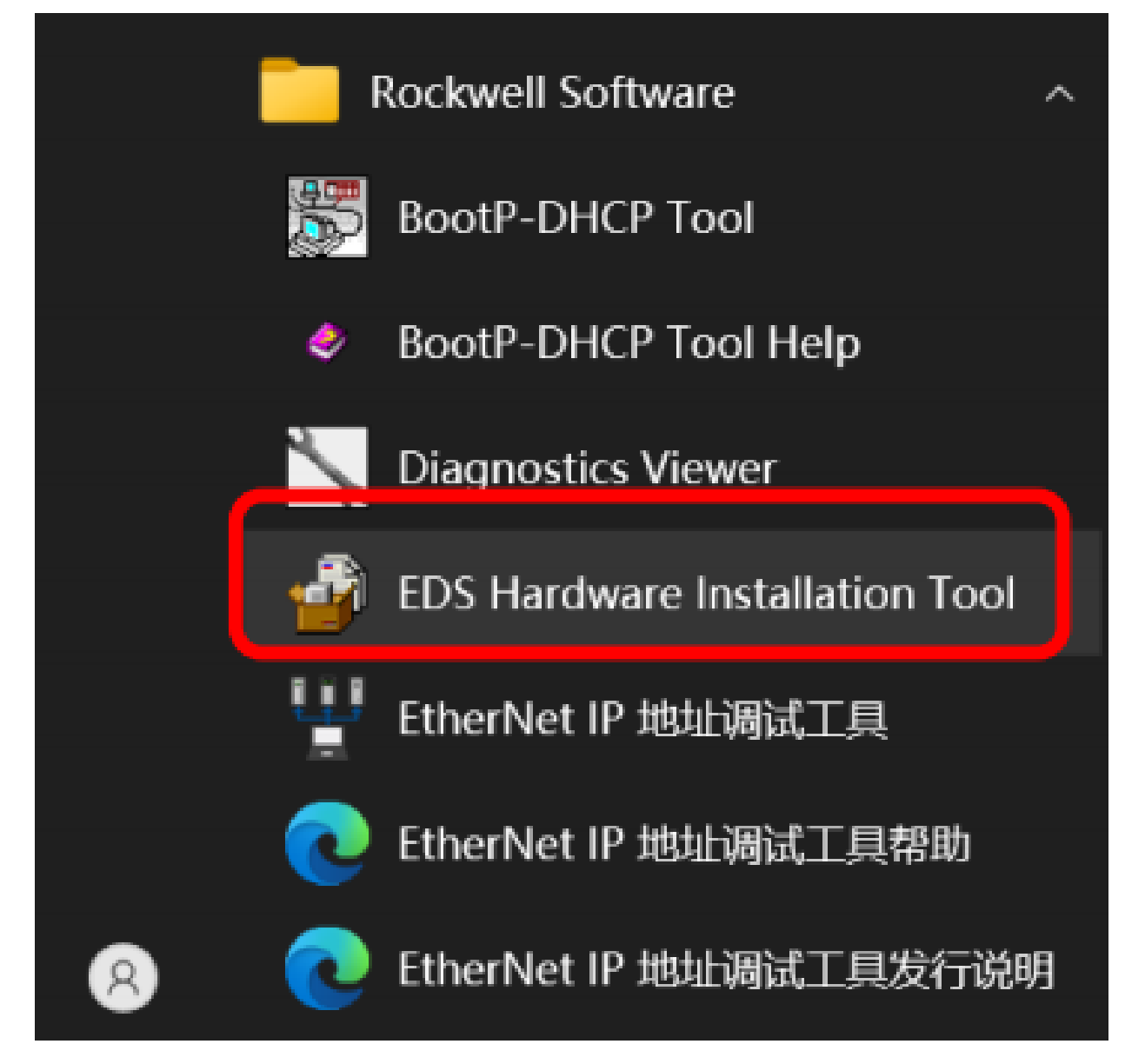

10. Right-click "Ethernet" on the left, click "New Module", and in the dialog that appears, find the Sentinel IO-LINK master module "ELIP-8IOL-XXXX" and click "Create".

| Logical Mod<br>▲ ⊆ I/O Configur<br>▲                                                     | el<br>atior<br>plan<br>5-L81 | e, 1756-A7<br>E EthernetIP |                                                                                                    | Errors                     |                    |                    |
|------------------------------------------------------------------------------------------|------------------------------|----------------------------|----------------------------------------------------------------------------------------------------|----------------------------|--------------------|--------------------|
| ▲ Lthernet                                                                               | •                            | New Modul                  | e                                                                                                    | 8                          | 0 Errors           | <u> </u>           |
| L <sup>™</sup> 17 30-Lo                                                                  |                              | Import Mod<br>Discover Mo  | <b>ule</b><br>odules                                                                                                    |                            |                    |                    |
|                                                                                          | Ô                            | Paste                      | Ctrl+V                                                                                                    |                            |                    |                    |
|                                                                                          |                              | Properties                 | Alt+Enter                                                                                                    |                            |                    |                    |
| E Controller Or                                                                          |                              | Print                      | •                                                                                                    |                            |                    |                    |
| Select Module Type                                                                       |                              |                            |                                                                                                    |                            |                    |                    |
| Catalog Module Discovery                                                                 | Favorit                      | es                         |                                                                                                    |                            | III J. D           | 14                 |
| Module Type Categor<br>Analog<br>Communication<br>Communications<br>Communications Adapt | y Filte                      | <u>clear rifters</u>       | <ul> <li>Module Type Ven</li> <li>Rockwell Automat</li> <li>Sentinel</li> <li>SMC Corporation</li> <li>TURCK</li> </ul> | dor Filters<br>ion/Spreche | n <u>i</u> ae r.   | <pre>intersx</pre> |
| <ul> <li>✓ Catalog N Descr</li> <li>ELIP-810L-xxxx ELIP-5</li> </ul>                     | iption<br>SIOL-xxx           | Ver<br>v5.6 Ser            | ndor Category<br>ntinel Communications                                                                                  |                            |                    |                    |
|                                                                                          |                              |                            |                                                                                                    |                            |                    |                    |
| 1 of 643 Module Types Fo                                                                 | ound                         |                            |                                                                                                    |                            | A <u>d</u> d to Fa | vorites            |
| ✓ Close on Create                                                                        |                              |                            |                                                                                                    |                            | Create Clos        | se Help            |

| New Module                                                |                                                                                 |                                                                                                    | ×    |
|-----------------------------------------------------------|---------------------------------------------------------------------------------|----------------------------------------------------------------------------------------------------|------|
| General                                                   | General                                                                         |                                                                                                    |      |
| General<br>Connection<br>Module Info<br>Internet Protocol | General<br>Type:<br>Vendor:<br>Parent:<br>Name:<br>Description:<br>Description: | ELIP-8IOL-xxx x5.6<br>Sentinel<br>Local<br>Unice Structure Address<br>Private Netwo 102 168 1 • • • • • • • • • • • • • • • • • • | ×    |
|                                                           |                                                                                 | Change                                                                                                    |      |
|                                                           |                                                                                 |                                                                                                    |      |
| Status: Creating                                          |                                                                                 | OK Cancel H                                                                                                    | Holp |

11. In the dialog, enter the Name (e.g., ELIP) and IP address (e.g., 192.168.0.11).

| General*       General         Connection       Type:       ELIP-8IOL-xxxx v5.6         Module Info       Type:       Sentinel         Parent:       Lood         Name:       ELIP         Description:       Image: Private Networ 102 168 1         Image: Private Networ 102 168 1 | New Module                                                |                                                                                                    | $\times$ |
|----------------------------------------------------------------------------------------------------|-----------------------------------------------------------|----------------------------------------------------------------------------------------------------|----------|
| Connection       Type:       ELIP-8IOL-xxxx ELIP-8IOL-xxx v5.6         Module Info       Vendor:       Sentinel         Parent:       Local         Name:       ELIP         Description:       Internet Protocol                                                                     | General*                                                  | General                                                                                                   |          |
| Module Definition<br>Revision: 2.003<br>Electronic Keying: Compatible Module<br>Connections Exlusive Owner<br>Change                                                                                                    | General<br>Connection<br>Module Info<br>Internet Protocol | Type: ELIP-8IOL-xxxx ELIP-8IOL-xxx v5.6   Vendor: Sentinel   Parent: txxxxxxxxxxxxxxxxxxxxxxxxxxxxxxxxxxx |          |
| Status: Creating                                                                                                    | Status: Creating                                          | OK Cancel                                                                                                 | Heln     |

12. Click "Change" in the dialog. Under "Revision", ensure the module hardware version matches the version in the RSLinx Online Module Properties (see image below). The "Electronic Keying" section provides options for configuration (refer to the image). Additionally, in the "Connections" section, the EDS file has automatically assigned 266 bytes for input and 256 bytes for output.

| Local<br>ELIP                               | Module Definition   Revision:   2   003      Electronic Keying:   Compatible Module      Connections:     Name   Size   Name   Size   Exlusive Owner     Output   266                                                                                                    | rnet A<br>rivate<br>P Addi<br>lost N |
|---------------------------------------------|----------------------------------------------------------------------------------------------------|--------------------------------------|
| Definition<br>on:<br>inic Keying:<br>ctions | OK Cancel Help<br>Exlusive Owner                                                                                                    |                                      |
| SLinx Classic Gat                           | Change<br>eway - RSWho - 1                                                                                                    |                                      |
| Edit View Co                                | AB_ETHIP-1\192.168.0.11       ?         AB_ETHIP-1\192.168.0.11       ?         AB_ETHIP-1\192.168.0.11       ?         AB_ETHIP-1\192.168.0.11       ?         AB_ETHIP-1\192.168.0.11       ?         AB_ETHIP-1\192.168.0.11       ?         AB_ETHIP-1\192.168.0.11       ?         AB_ETHIP-1, Ethernet       ?         AB_ETHIP-1, Ethernet       ?         IP2.168.0.110, 1756-L81E LO       ?         IP2.168.0.15, FactoryTalk Lin       ? | ×                                    |

| _   |   |      |    |
|-----|---|------|----|
| E - |   | ١.,  |    |
| га  | u | IL R | ۶. |

<

Close

Help

Key Points on "Electronic Keying":

用户配置模块时,指定模块槽号。但是,也可能会在该槽中置入不同 模块,不管是故意还是意外。

用户使用电子钥匙可以保护自己的系统,防止在槽中意外置入错误的 模块。用户选择的钥匙选项决定了槽中的模块必须匹配该槽配置的程 度。

| 如果:                                                | 则选择: |          |
|----------------------------------------------------|------|----------|
| 必须匹配所有信息:<br>• 类型<br>• 产品编号<br>• 供应商<br>• 主要或次要修订号 | 完全匹配 |          |
| 匹配除了次要修订号的其它所有信息                                   | 兼容模块 |          |
| 没有匹配的信息                                            | 禁用钥匙 | C AB 工控室 |

13. Click "OK". An entry labeled "ELIP-8IOL-XXX ELIP" will now appear in the left menu.

| Seneral*                                       | General                                                |                                                                  |   |                              |              |  |
|------------------------------------------------|--------------------------------------------------------|------------------------------------------------------------------|---|------------------------------|--------------|--|
| Connection<br>Nodule Info<br>Internet Protocol | Type:<br>Vendor:<br>Parent:                            | ELIP-8IOL-xxxx ELIP-8IOL-xxx v5.6<br>Sentinel<br>Local           |   |                              |              |  |
|                                                | Name:                                                  | ELIP                                                             |   | Ethernet Address             | 102 168 1    |  |
|                                                | Description:                                           |                                                                  | ^ | IP Address:     O Host Name: | 192.168.0.11 |  |
|                                                |                                                        |                                                                  |   |                              |              |  |
|                                                |                                                        |                                                                  | ~ |                              |              |  |
|                                                | Module Defi<br>Revision:<br>Electronic K<br>Connection | nition<br>2.003<br>leying: Compatible Module<br>s Exlusive Owner |   |                              |              |  |
|                                                |                                                        | Change                                                           |   |                              |              |  |

## h Logical Model

- I/O Configuration
  - IT256 Backplane, 1756-A7
    - [0] 1756-L81E EthernetIP
  - 🔺 💑 Ethernet

1756-L81E EthernetIP

ELIP-8IOL-xxxx ELIP

14. "Double-click 'Controller Tags.' In the dialog box on the right, there are three tags for the module, ELIP: C configuration data, ELIP: I input

#### data, and ELIP: O output data."

| Controller Tags - EthernetIP(controller) × |             |          |                                       |
|--------------------------------------------|-------------|----------|---------------------------------------|
| Scope: DEthernetIP Show: All Tags          |             |          | <ul> <li>Enter Name Filter</li> </ul> |
|                                            |             |          |                                       |
| Name                                       | ≕ Alias For | Base Tag | Data Type                             |
| <ul> <li>ELIP:C</li> </ul>                 |             |          | _090D:ELIP_8IOL_xxxx_5220586D:C:0     |
| <ul> <li>ELIP:C.Data</li> </ul>            |             |          | SINT[4]                               |
| ELIP:C.Data[0]                             |             |          | SINT                                  |
| ELIP:C.Data[1]                             |             |          | SINT                                  |
| ELIP:C.Data[2]                             |             |          | SINT                                  |
| ▶ ELIP:C.Data[3]                           |             |          | SINT                                  |
| ✓ ELIP:I                                   |             |          | _090D:ELIP_8IOL_xxxx_C120282D:I:0     |
| ELIP:I.ConnectionFaulted                   |             |          | BOOL                                  |
| ELIP:I.Data                                |             |          | SINT[266]                             |
| • ELIP:O                                   |             |          | _090D:ELIP_8IOL_xxxx_793A82CE:O:0     |
| ▶ ELIP:O.Data                              |             |          | SINT[256]                             |
| 0                                          |             |          |                                       |

15. Click "Monitor Tags" at the bottom to view the configuration data, which occupies 4 bytes. Refer to the Sentinel IO-LINK master manual. The first byte, ELIP.C.Data[0], configures the 8 ports: 0 disables the IO-LINK function, and 1 enables it. The remaining three bytes are reserved. By default, all 8 port values are set to 1, meaning IO-LINK is enabled. Users can change these values to adjust IO-LINK functionality (set the PLC mode to "GO offline" before making changes, as any changes made in "Online" mode will revert when switching to "offline").

Note: To control the port IO-LINK functionality via configuration data, set the module's "Port Configuration Dial" to 0x00. If the "Port Configuration Dial" is set to a non-zero value, the module will follow the dial to enable the

corresponding IO-LINK ports.

| ope: DEthernetIP > Sh              | ow: All Tags   | ✓ <u>T</u> , |
|------------------------------------|----------------|--------------|
| Name                               | ≕ ^ Value      | * Force Mas  |
| ELIP:C                             |                | {}           |
| <ul> <li>ELIP:C.Data</li> </ul>    |                | {}           |
| <ul> <li>ELIP:C.Data[0]</li> </ul> |                | -1           |
| ELIP:C.Data[0].0                   |                | 1            |
| ELIP:C.Data[0].1                   | 岩口 1 <b>配置</b> | 1            |
| ELIP:C.Data[0].2 靖                 | <u> 第四2配置</u>  | 1            |
| ELIP:C.Data[0].3                   |                | 1            |
| ELIP:C.Data[0].4                   |                | 1            |
| ELIP:C.Data[0].5                   | 岩口 6 配置        | 1            |
| ELIP:C.Data[0].6                   | 岩口 7 <b>配置</b> | 1            |
| ELIP:C.Data[0].7                   | <b>岩口 8 配置</b> | 1            |
| ELIP:C.Data[1]                     |                | 0            |
| ELIP:C.Data[2]                     |                | 0            |
| ELIP:C.Data[3]                     |                | 0            |

16. ELIP: I input data is allocated 266 bytes, where "ELIP.ConnectionFaulted" diagnoses Ethernet/IP communication, providing feedback as a switch status. ELIP: O output data is allocated 256 bytes. Specific input/output byte mappings are shown as follows: IO-LINK process data input (occupies 266 bytes)

| Byte            | Description                         |                                     |        |          |           |           |          |         |         |           |                     |
|-----------------|-------------------------------------|-------------------------------------|--------|----------|-----------|-----------|----------|---------|---------|-----------|---------------------|
|                 | 8 bits represent the                | current I                           | D-Link | status o | f 8 ports | 5: 1 is n | ormal o  | commu   | nicatio | n, 0 is n | o communication     |
| Byte0           |                                     | Bit                                 | 7      | 6        | 5         | 4         | 3        | 2       | 1       | 0         |                     |
|                 |                                     | Port                                | C8     | C7       | C6        | C5        | C4       | C3      | C2      | C1        |                     |
|                 | 8 bits represent IO-Lin             | k disconn                           | ection | record   | s of 8 pc | orts: 1 n | neanso   | lisconn | ection, | 0 mear    | ns no disconnection |
| Byte1           |                                     | Bit                                 | 7      | 6        | 5         | 4         | 3        | 2       | 1       | 0         |                     |
|                 |                                     | Port                                | C8     | C7       | C6        | C5        | C4       | C3      | C2      | C1        |                     |
| Byte2           |                                     |                                     |        | C1 Po    | rt disco  | nnectio   | n time   | s       |         |           |                     |
| Byte3           |                                     |                                     |        | C2 Po    | rt disco  | nnectio   | n time   | s       |         |           |                     |
| Byte4           |                                     | C3 Port disconnection times         |        |          |           |           |          |         |         |           |                     |
| Byte5           | C4 Port disconnection times         |                                     |        |          |           |           |          |         |         |           |                     |
| Byte6           | C5 Port disconnection times         |                                     |        |          |           |           |          |         |         |           |                     |
| Byte7           | C6 Port disconnection times         |                                     |        |          |           |           |          |         |         |           |                     |
| Byte8           | C7 Port disconnection times         |                                     |        |          |           |           |          |         |         |           |                     |
| Byte9           | C8 Port disconnection times         |                                     |        |          |           |           |          |         |         |           |                     |
| Byte10-Byte41   |                                     | C1 Port process input data (32Byte) |        |          |           |           |          |         |         |           |                     |
| Byte42-Byte73   | C2 Port process input data (32Byte) |                                     |        |          |           |           |          |         |         |           |                     |
| Byte74-Byte105  | C3 Port process input data (32Byte) |                                     |        |          |           |           |          |         |         |           |                     |
| Byte106-Byte137 | C4 Port process input data (32Byte) |                                     |        |          |           |           |          |         |         |           |                     |
| Byte138-Byte169 |                                     | C5 Port process input data (32Byte) |        |          |           |           |          |         |         |           |                     |
| Byte170-Byte201 |                                     |                                     | С      | 6 Port p | rocess i  | nput da   | ata (32E | Byte)   |         |           |                     |
| Byte202-Byte233 |                                     |                                     | C      | 7 Port p | rocess i  | nput da   | ata (32E | Byte)   |         |           |                     |
| Byte234-Byte265 |                                     | C8 Port process input data (32Byte) |        |          |           |           |          |         |         |           |                     |

### IO-LINK process data output (occupies 256 bytes)

| Byte            | Description                          |
|-----------------|--------------------------------------|
| Byte0-Byte31    | C1 Port process output data (32Byte) |
| Byte32-Byte63   | C2 Port process output data (32Byte) |
| Byte64-Byte95   | C3 Port process output data (32Byte) |
| Byte96-Byte127  | C4 Port process output data (32Byte) |
| Byte128-Byte159 | C5 Port process output data (32Byte) |
| Byte160-Byte191 | C6 Port process output data (32Byte) |
| Byte192-Byte223 | C7 Port process output data (32Byte) |
| Byte224-Byte255 | C8 Port process output data (32Byte) |

# 17. To connect to the controller, click "COMMUNICATIONS" -> "Who Active".

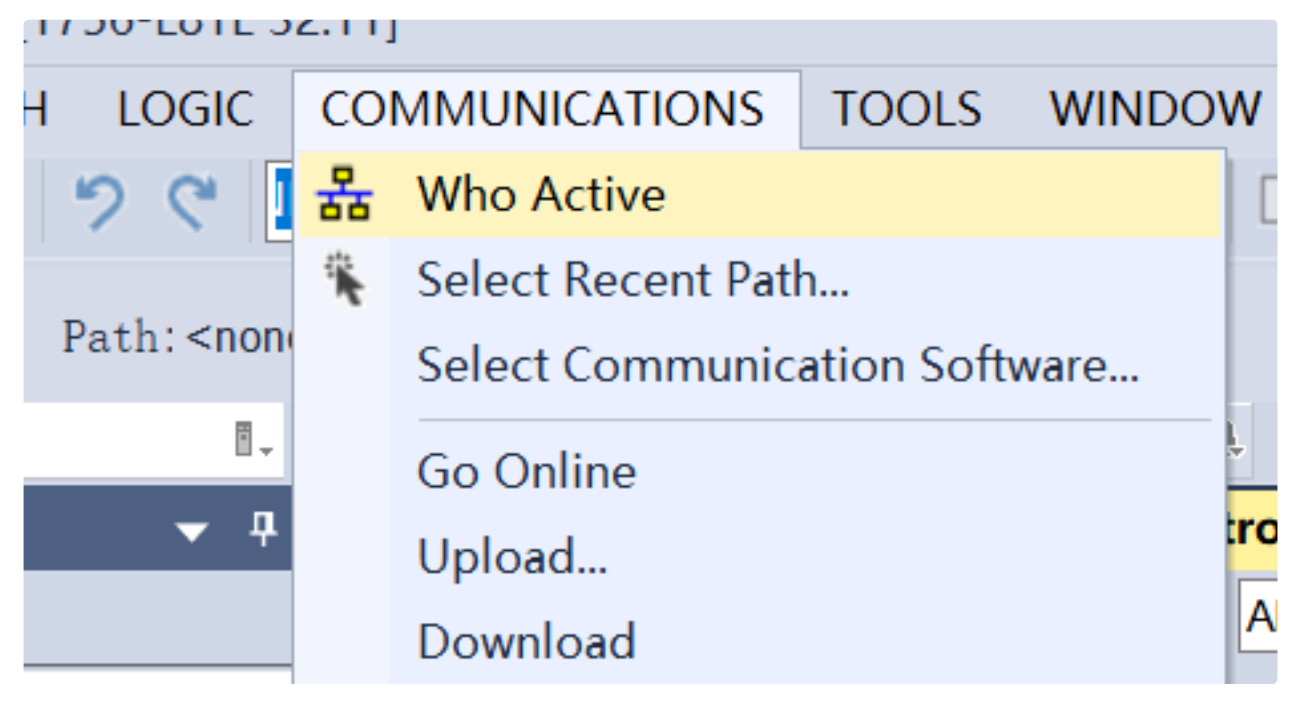

18. After selecting the communication path, click "Go Online" in the Who Active dialog.

| Who Active (RSLinx Classic)                                                    | $ \Box$ $\times$   |  |  |
|--------------------------------------------------------------------------------|--------------------|--|--|
| Autobrowse Refresh                                                             |                    |  |  |
| Workstation, DESKTOP-8DV4TEV                                                   | Go Online          |  |  |
| 🖃 🚼 Linx Gateways, Ethernet                                                    | Upload             |  |  |
| AB_ETHIP-1, Ethernet<br>192.168.0.11 [0.0.0.0], ELIP-8IOL-xxx v5.6, ELIP-8IOL- | Download           |  |  |
| 🖽 🖷 📔 192.168.0.110, 1756-L81E LOGIX5581E, 1756-L81E/E                         | Update Firmware    |  |  |
| 192.168.0.15, FactoryTalk Linx - Desktop, DESKTOP-8                            | Close              |  |  |
|                                                                                | Help               |  |  |
| <                                                                              |                    |  |  |
| Path: AB_ETHIP-1\192.168.0.110                                                 | Set Project Path   |  |  |
| Path in Project: <none></none>                                                 | Clear Project Path |  |  |

19. Switch to "offline", then click "COMMUNICATIONS" -> "Download" to download the program.

| STE SETTEJ     |                            |                               |   |        |            |  |
|----------------|----------------------------|-------------------------------|---|--------|------------|--|
| GIC            | COMMUNICATIONS TOOLS WINDO |                               |   | WINDOV | <b>v</b> н |  |
| 3              | 윪                          | Who Active                    |   |        | 6          |  |
|                | i.                         | Select Recent Pat             | า |        |            |  |
| AB_E           |                            | Select Communication Software |   |        |            |  |
| Ē.             |                            | Go Online                     |   | L      | ,          |  |
| <del>,</del> 4 |                            | Upload                        |   | t      | roller)    |  |
|                |                            | Download                      |   |        | All Taç    |  |
|                |                            | Program Mode                  |   |        |            |  |
|                |                            | Run Mode                      |   |        |            |  |
|                |                            | Test Mode                     |   |        |            |  |